## การเข้าใช้งานระบบการจัดซื้อจัดจ้างภาครัฐ (e-Government Procurement: e-GP)

## โดย ฝ่ายบริหารงานทั่วไป สำนักปลัดฯ อบจ.ชลบุรี

- 1. เข้าลิ้งค์ที่ http://www.gprocurement.go.th/new\_index.html
- 2. เข้าสู่ระบบเพื่อการใช้งาน โดยกรอก ชื่อผู้ใช้งาน และรหัสผ่าน

| ระบบการจัดซื้อจัดจ้างภาครัฐ<br>Thai Government Procurement                                                    |                           |                                       |                      |               |                                                                                              |                                                                                                  |
|----------------------------------------------------------------------------------------------------|---------------------------|---------------------------------------|----------------------|---------------|----------------------------------------------------------------------------------------------|--------------------------------------------------------------------------------------------------|
| 🖶 หน้าหลัก กฎ/ระเบียบ/มติ ครม./หนังสือเวียน                                                                   | ข้อมูลผู้บ่               | วิหารและคณะกรรมการ                    | หลักสูตรฝึกอบรม      | CoST Thailand |                                                                                              |                                                                                                  |
| กฏ/ระเบียบ/มติ ครม./หนังสือเวียนล่าสุด                                                                        | อ่านก็งหมด                | ค้นหาเ                                | ประกาศจัดซื้อจัดจ้าง |               | ເຫ້າສູ່ຈະນ                                                                                   | บเพื่อการใช้งาน                                                                                  |
| ดันหา กฏ/ระเบียบ/มติ ครม/หนังสือเวียนล่าสุด                                                                   | Q                         | ประเภทประกาศ                          |                      |               | ชื่อผู้ใช้งาน :<br>c. 3100500419594                                                          | รหัสผ่าน :                                                                                       |
| 🔲 ค้นหาด้วยเลขที่หนังสือ                                                                                      |                           | - เลือกประเภทประกาศ -                 |                      | 1             |                                                                                              | ลีแรพัดท่าน ?                                                                                    |
| 01<br>การขออนุมัติยกเว้นการปฏิบัติให้แบบรูปรายการงา<br>ไม่ต้องผ่านการรับรองจากผู้ได้รับการอนุญาตประก          | หมก่อสร้าง<br>เอบวิชาชิพ  | หม่วยงาน :                            |                      |               | เ∉ องกะเบียนได้ที่นี่<br>≪ มีอะไรใหม่                                                        | เข้าสู่ระบบ<br>อ่านก็อาเมต                                                                       |
| 01<br>วัฐต้องการส่งเสริมหรือสนับสนุนและกำหนดวิธีการ<br>พ.ย<br>จ้างโดยวิธีดัดเลือกหรือวิธีเฉพาะเจาะจง พ.ศ.2560 | เนตพัสดุที่<br>จัดซื้อจัด | จังหวัด :<br>-เสอกจังหวัด-<br>ค้นหา Q | ค้นหาขั้นอ           | N Q           | <ul> <li>ประกาศการสอบช่อ</li> <li>มาตรฐานวิชาชิพด้าง</li> <li>ภาครัฐ (Certificate</li> </ul> | มโครงการฝึกอบรมหลักสูตร<br>นการจัดซื้อจัดจ้างและการบริหารพัสดุ<br>: in Public Procurement - CPP) |
| 12<br>ข้อหาริอกรณีการกำหนดรายละเอียดคุณลักษณะเฉ<br>จัดหาคอมพิวเตอร์                                           | เพาะการ                   |                                       |                      |               | คู่ม้อแนวทางการประ<br>การคำนวณราคากล<br>05 ค.ค.<br>งานของรัฐ                                 | ะกาศรายละเอียดซ่อมูลราคากลางและ<br>างเที่ยวกับการจัดซื้อจัดจ้างของหน่วย                          |
| • 0.0                                                                                                    |                           |                                       | ประกาศวันนี้         |               | •                                                                                            |                                                                                                  |

3. กดปุ่ม "ตกลง" เพื่อยอมรับเงื่อนไขการใช้งานระบบ e-GP

| เงื่อนไขการใช้งานระบบ e-GP                                                                                                    | × |
|----------------------------------------------------------------------------------------------------|---|
| ๑. ผู้เสนอราคาต้องดาวน์โหลดเอกสารประกวดราคาก่อนวันเสนอราคา New!!                                                                                                    |   |
| ๒. การทำงานในลูกบอล ห้ามกดปุ่ม (Refresh)เพื่อหลีกเลี่ยงปัญหาการแสดงสถานะ                                                                                                    |   |
| ผดผลาด<br>๓. อักขระพิเศษที่ไม่ควรพิมพ์ในระบบ ได้แก่ ′′ , ‴′ , ! , # , \$ , & , ^ , * , / , \ , : , ; เพราะจะทำให้ไม่สามารถ<br>บันทึกข้อมลในระบบได้                                                                                                    |   |
| ๔. คุณลักษณะขั้นด่ำสำหรับการใช้งานระบบ e-GP มีดังนี้                                                                                                    |   |
| ๔.๑ เครื่องคอมพิวเตอร์สำหรับการไข่งานระบบ e-GP ต้องเป็นระบบปฏิบัติการ Windows เท่านั้น โดยมี<br>คณลักษณะขั้นต่ำตั้งแต่ Windows 7 ขึ้นไป                                                                                                    |   |
| ๙.๒ บราว์เซอร์ (Browser) สำหรับเข้าอินเทอร์เน็ด คือ Internet Explorer ตั้งแต่เวอร์ชั่น ๑๑ ขึ้นไป                                                                                                    |   |
| C Internet<br>Explorer11 หรือ Google Chrome ดั้งแต่เวอร์ชั่น ๘๐ ชิ้นไป O Chrome                                                                                                    |   |
| ๙.๓ ต้องตั้งค่า Pop up/Setup Configuration รวมถึงตั้งค่าหน้ากระดาษสำหรับการพิมพ์เอกสารจากระบบ e-GP<br>ตามคู่มือการตั้งค่า Pop Up เพื่อใช้งานระบบ e-GP คู่มือ Setup Configuration IE และคู่มือการตั้งค่าหน้ากระดาษ                                                                                                    |   |
| ในการพิมพ์เอกสารจากระบบ e-GP<br>ส.ศ. ดิดตั้งโปรแกรม Adoba Baadar และ Wintar เพื่อใช้เป็อร่อมข้อมอใบสะมม                                                                                                    |   |
| a.a แหน่ง เปริ่มการม Adobe Reader และ Williar เพื่อเป็นขอมูล เนระบบ                                                                                                    |   |
| ๘. ผู้ค้าที่ประสงค์ที่จะจัดซื้อจัดจ้างกับหน่วยภาครัฐต้องปรับปรุงข้อมูลการลงทะเบียนผู้คำภาครัฐโดยเพิ่มเดิมข้อมูล<br>หมายเลขโทรศัพท์มือถือ และส่งแบบแจ้งฯ มาที่กรมบัญชีกลางหรือสำนักงานคลังจังหวัดเพื่อให้อนุมัติก่อนจึงจะ<br>เสนอราคาในระบบ e-bidding และระบบ e-market ได้ ทั้งนี้ สามารถดาวน์โหลดคู่มือการปฏิบัติงาน หัวข้อ<br>ดาวน์โหลดแนะนำ เมน ค่มือสำหรับผู้คำกับภาครัฐ |   |
| ๖. ผู้คำกับภาครัฐรายเก่าที่มีฐานะเป็นนิติ้บุคคล เมื่อไ้ด้รับการอนุมัติการปรับปรุงข้อมูลแล้วจะต้องแนบไฟล์หนังสือ<br>บริคณห์สนธิ หรือหนังสือรับรองการจดทะเบียน ด้วย                                                                                                    |   |
| ตกลง                                                                                                    |   |
|                                                                                                    |   |

 ระบบจะแสดงหหน้าจอ ประเภทของคณะกรรมการ ซึ่งสามารถคลิกเข้าไปดูโครงการต่างๆ ที่เป็น กรรมการได้

| P. 7.40 | Sonn's | ระบบการจัดซื้อจัดจ้างภ<br>Thai Government Procure | าครัฐ<br>วันที่ 9 พฤศจิกายน 2561<br>ศรีสุดา อัฏฏะวัชระ - คณะกรรมการ |
|---------|--------|---------------------------------------------------|---------------------------------------------------------------------|
| *       |        |                                                   | คณะกรรมการพิจารณาผล                                                 |
| Q       |        |                                                   | คณะกรรมการกำหนตราคากลาง                                             |
|         |        |                                                   |                                                                     |

- 5. การออกจากระบบ
  - 1) คลิกที่ปุ่ม 🔲 (ขีดสามเส้น)
  - คลิกที่คำว่า "<u>ออกจากระบบงาน</u>"

| 2)                                                                                      | ระบบการจัดซื้อจัดจ้างภาครัฐ<br>Thai Government Procurement | วันที่ 9 พฤศจิกายน 2561<br>ศรีสุดา อัฏฏะวัชระ - คณะกรรมการ |
|-----------------------------------------------------------------------------------------|------------------------------------------------------------|------------------------------------------------------------|
| <u>ศรีสุดา อัฏญะวัชระ</u><br>คณะกรรมการ<br><u>อดกจากระบบงาน</u><br>ประกาศจัดซื้อจัดจ้าง | 1) <sup>1</sup> 581788                                     |                                                            |
|                                                                                         | คณะกรรมการกำหนดราคากลาง                                    | i                                                          |
| CA.                                                                                     |                                                            |                                                            |

<u>หมายเหตุ</u> ชื่อผู้ใช้งาน และรหัสผ่าน ตามเอกสารแนบมาพร้อมนี้ สามารถเปลี่ยนรหัสผ่านได้ด้วยตนเอง โดยคลิกที่ชื่อของตนเอง ที่เมนูซ้ายมือ เมื่อเข้าไปแล้ว จะมีปุ่ม <mark>เปลี่ยนแปลงรหัสผ่าน</mark> สามารถทำการเปลี่ยนรหัสผ่าน เพื่อความปลอดภัยต่อไป